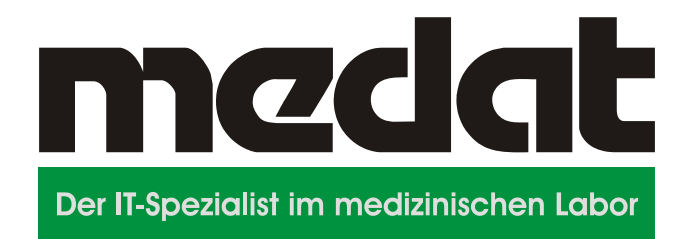

# BefundInformations-System (BIS) Benutzerhandbuch für Labors.at

(© 2015 Medat Computersysteme GmbH)

Dieses Handbuch dient ausschließlich dem laborinternen Gebrauch.

#### © 2015 MEDAT Computer Systeme GmbH. Alle Rechte vorbehalten.

Weitergabe und Vervielfältigung dieser Produktinformation oder Teilen daraus sind ohne Genehmigung nicht gestattet. Der Inhalt der Produktinformation kann jederzeit ohne Ankündigung geändert oder ergänzt werden. Sie ist als Kundeninformation zu verstehen, Änderungen des Leistungsumfanges der Software gegenüber dem in der Produktinformation geschildertem Stand bleiben vorbehalten.

#### Inhalt

| 1                      | Allgemeines                                                                                                    | . 5                                          |
|------------------------|----------------------------------------------------------------------------------------------------|----------------------------------------------|
| 2<br>2.1               | Login<br>Ansicht für mobile Endgeräte                                                                                                    | . 5<br>. 5                                   |
| 3<br>3.1               | Navigation<br>Ansicht für mobile Endgeräte                                                                                                    | . 6<br>. 6                                   |
| 4<br>4.1               | Startbildschirm                                                                                                    | . 6<br>. 8                                   |
| 5<br>5.1               | Befundansicht<br>Auftragsanzeige<br>5.1.1 Gesehen markieren<br>5.1.2 Befunde drucken                                                                                                    | . 8<br>. 9<br>9<br>10                        |
| 5.2<br>5.3             | <ul> <li>5.1.3 Nur pathologische Ergebnisse anzeigen / Alle Werte anzeigen</li></ul>                                                                                                    | 10<br>10<br>10<br>10<br>10<br>11             |
| 6<br>6.1<br>6.2        | Kumulative Anzeige<br>Auftragsverlauf<br>Verlaufsdiagramme                                                                                                    | 13<br>14<br>14<br>14<br>14                   |
| 7<br>7.1<br>7.2<br>7.3 | Archivsuche<br>Analyt-Suche<br>7.1.1 Operator – Datenfeld:<br>7.1.2 Werte/Suchbegriff:<br>7.1.3 Mögliche Beispiele für kombinierte Abfragen<br>Altbefunde<br>Ansicht für mobile Endgeräte                                                                   | 15<br>16<br>17<br>17<br>18<br>18             |
| 8<br>8.1<br>8.2<br>8.3 | Analysenverzeichnis<br>Analysenliste<br>Analyseninformationen<br>8.2.1 Felder aus Analysengenerierung<br>8.2.2 Informationen zu Parameter<br>8.2.3 Bedeutung der Labordiagnostik<br>8.2.4 Altersspezifische Bereichsgrenzen<br>Ansicht für mobile Endgeräte | 18<br>18<br>20<br>20<br>20<br>20<br>20<br>21 |
| 9                      | Optionen                                                                                                    | 21                                           |

| 9.1  | Konto                        | 21 |
|------|------------------------------|----|
| 9.2  | Feedback                     | 22 |
| 9.3  | Hilfe                        | 22 |
| 9.4  | Ansicht für mobile Endgeräte | 22 |
| 10   | Labornews                    | 22 |
| 10.1 | Ansicht für mobile Endgeräte | 22 |

## 1 Allgemeines

Mit dem BefundInformationsSystem (BIS) haben einsehende Ärzte die Möglichkeit schnell auf die Befunde Ihrer Patienten zuzugreifen und ggf. Schritte einzuleiten.

## 2 Login

Um das BefundInformationsSystem (BIS) nutzen zu können benötigen Sie einen gültigen Zugang mit Benutzername und Passwort. Sollten Sie Ihr Passwort vergessen haben können Sie es über "Passwort vergessen" zurücksetzen, insofern Sie eine E-Mail bei der Registrierung hinterlegen haben lassen, bzw. zurücksetzen lassen.

Login-Screen:

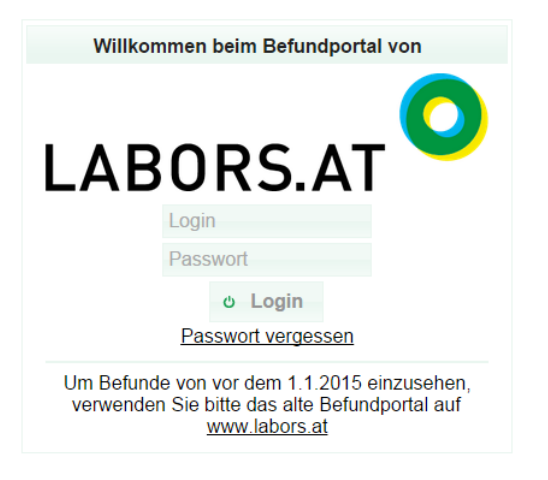

2.1 Ansicht für mobile Endgeräte

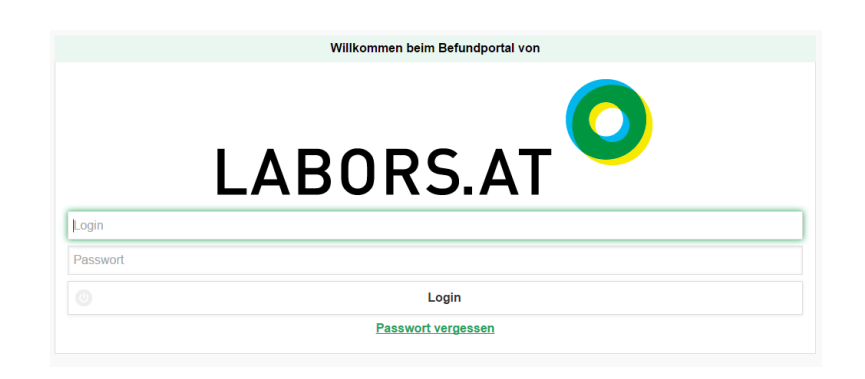

#### 3 Navigation

| Abmelden (labors) |
|-------------------|
|                   |
| A                 |

## 3.1 Ansicht für mobile Endgeräte

| Home Archiv Analysenverzeichnis Optionen | <b>∱</b><br>Home | Archiv | Analysenverzeichnis | Optionen |
|------------------------------------------|------------------|--------|---------------------|----------|
|------------------------------------------|------------------|--------|---------------------|----------|

## 4 Startbildschirm

Der Startbildschirm teilt sich, abhängig von dem erlaubten Zugriff in 3 oder 4 Listen auf.

- <u>Hoch pathologische Befunde</u> Alle Befunde bei denen pathologische Werte vorliegen, welche aber noch nicht gesehen markiert wurden.
- <u>Inkomplette Befunde</u> Befunde bei denen noch nicht alle Werte fertig sind.
- <u>Komplette Befunde</u>
   Befunde die vollständig sind.
- <u>Organisatorische Hinweise (optional)</u> Hinweise, welche Ihnen vom Labor mitgeteilt werden. Hier ist evtl. Ihr Handeln erforderlich.

| ABURS AT MedatPorta                                                                                                    | I (V 0.9)                                                                                                    |                                                                                                    |                                                                                                    |                                                                                                    |                                                        |            | Angemeldet als: labors<br>Seit: 20.05.2015 13:01 |
|----------------------------------------------------------------------------------------------------|----------------------------------------------------------------------------------------------------|----------------------------------------------------------------------------------------------------|----------------------------------------------------------------------------------------------------|----------------------------------------------------------------------------------------------------|--------------------------------------------------------|------------|--------------------------------------------------|
| Home O Labornews                                                                                                    | Archiv w Analysenverzeichnis v Optionen o                                                                                                    | Abmelden (labors)                                                                                           |                                                                                                    |                                                                                                    |                                                        |            |                                                  |
| Hochpathologische Befun                                                                                                    | de (125)                                                                                                    |                                                                                                    | 0 <b>e</b> -                                                                                                    | Organisatorische Hinweise (1)                                                                                                    |                                                        |            | 0 <b>e</b> -                                     |
| Auftragsnr ≎                                                                                                    | Patient   Geburtsdatum                                                                                                    | Eingang ¢                                                                                                   | Details                                                                                                    | Auftragsnr Name o                                                                                                    | Geburtsdatum o                                         | Eingang o  | Details                                          |
| 100005902 Blau, test1                                                                                                    | 2 10.01.1950                                                                                                    | 11.05.2015                                                                                                  | o -                                                                                                    | <ul> <li>100008730 Rot. Test681</li> </ul>                                                                                                    | 23.01.1990                                             | 12.05.2015 |                                                  |
| 100005900 Blau, test1                                                                                                    | 1 10.01.1950                                                                                                    | 11.05.2015                                                                                                  | o -                                                                                                    | Serum ohne Trenngel null                                                                                                    |                                                        |            |                                                  |
| 100005897 Blau, test1                                                                                                    | 09.01.1950                                                                                                    | 11.05.2015                                                                                                  | o -                                                                                                    | EDTA-Blut geronnen, wir ersuchen um Neueinsendu<br>schriftlichen oder elektronischen Überweisung.<br>BG: Es ist kein Serumröhnben OUNE Trennen eine | ng mit einer neuerlichen                               |            |                                                  |
| 100005893 Blau, test9                                                                                                    | 08.01.1950                                                                                                    | 11.05.2015                                                                                                  | o -                                                                                                    | Wir benötigen ein mit dem Vor- und Familiennamen :<br>Patienten beschriftetes EDTA- und Serumröhrchen d                                             | eangt.<br>sowie Geburtsdatum des<br>whne Trenngel. Wir |            |                                                  |
| 100005891 Blau, test8                                                                                                    | 07.01.1950                                                                                                    | 11.05.2015                                                                                                  | o -                                                                                                    | ersuchen um eine Neueinsendung mit neuerlicher so<br>elektronischer Überweisung.                                                                    | chriftlicher oder                                      |            |                                                  |
| 100005889 Blau, test7                                                                                                    | 06.01.1950                                                                                                    | 11.05.2015                                                                                                  | · •                                                                                                    |                                                                                                    |                                                        |            |                                                  |
| 100005883 Blau, test5                                                                                                    | 04.01.1950                                                                                                    | 11.05.2015                                                                                                  | o -                                                                                                    |                                                                                                    |                                                        |            |                                                  |
| 100005881 Blau, test4                                                                                                    | 03.01.1950                                                                                                    | 11.05.2015                                                                                                  | o •                                                                                                    |                                                                                                    |                                                        |            |                                                  |
| 100005879 Blau, test3                                                                                                    | 02.01.1950                                                                                                    | 11.05.2015                                                                                                  | o -                                                                                                    |                                                                                                    |                                                        |            |                                                  |
| 100005876 Blau. test2                                                                                                    | 01.01.1950                                                                                                    | 11.05.2015                                                                                                  | 0 -                                                                                                    |                                                                                                    |                                                        |            |                                                  |
|                                                                                                    |                                                                                                    |                                                                                                    |                                                                                                    |                                                                                                    |                                                        |            |                                                  |
| inkomplette Befunde (125                                                                                                    | Patient 4 Gaberbolow 4                                                                                                    | Electron                                                                                                    | 0 e -                                                                                                    | Komplette Befunde (0)                                                                                                    | Cabustadatum A                                         | Elegand A  | 0 e -                                            |
| nkomplette Befunde (125<br>Auftragsnr ≎                                                                                                    | Patient o Geburtsdatum o                                                                                                    | Eingang o                                                                                                   | 0 e –<br>Details                                                                                                    | Komplette.Befunde.(0)<br>Auftragsnr o Patient o<br>Keire Aufträge vorhanden                                                                         | Geburtsdatum o                                         | Eingang o  | ⊙ e –<br>Details                                 |
| Auftragsnr o<br>100006225 Blau, test1                                                                                                    | Patient o Geburtsdatum o<br>Zd 14 00 1967                                                                                                    | Eingang 0<br>11.05.2015                                                                                     | o e –<br>Details<br>a –                                                                                                    | Komplette Befunde (9)<br>Auftragan o Patient o<br>Keine Aufträge vorhanden                                                                          | Geburtsdatum o                                         | Eingang o  | ⊘ a =<br>Details                                 |
| Auftragsnr o<br>100006225 Blau testi<br>100006218 Blau testi                                                                                                    | Patient c         Geburtsdatum c           Z4         14 00 1987           Z2         12 00 1987                                                                                                    | Eingang e<br>11.05.2015<br>11.05.2015                                                                       | 0 e -<br>Details<br>0 *                                                                                                    | Komplette Befunde (0)<br>Auftragen o Patient o<br>Keine Aufträge vorhanden                                                                          | Geburtsdatum o                                         | Eingang o  | o e –<br>Details                                 |
| Auftragenr o<br>100006225 Blau.test1<br>100006218 Blau.test1<br>100006218 Blau.test1                                                                                                    | Patient c         Geburtsdatum c           Z4         14 00 1987           Z2         12 00 1987           Z3         11 00 1987                                                                                                    | Eingang ¢<br>11.05.2015<br>11.05.2015<br>11.05.2015                                                         | Details<br>0 •<br>0 •<br>0 •<br>0 •                                                                                                    | Komplette.Befunde (0)<br>Auftragen o Patient o<br>Keine Aufträge vorhanden                                                                          | Geburtsdatum o                                         | Eingang o  | © a –<br>Details                                 |
| Auftragenr o<br>100006225 Blau.test1<br>100005215 Blau.test1<br>100005215 Blau.test1<br>10000528 Blau.test3                                                                                                    | Patient e         Geburtsdatum e           Z4         14 00 1987           Z2         12 00 1987           Z4         11 00 1987           Z4         27 01 1970                                                                                                    | Eingang ¢<br>11 05 2015<br>11 05 2015<br>11 05 2015<br>11 05 2015                                           | Details<br>0 -<br>0 -<br>0 -<br>0 -<br>0 -<br>0 -<br>0 -<br>0 -                                                                                                    | Komplette Behinde (0)<br>Auftragen o Patient o<br>Keine Aufträge vorhanden                                                                          | Geburtsdatum o                                         | Eingang o  | ⊘ e –<br>Details                                 |
| Auftragenr e<br>100006225 Blau testi<br>100006218 Blau testi<br>100006218 Blau testi<br>100006208 Blau testi<br>100006208 Blau testi                                                                                                    | Patient e         Geburtsdatum e           Z4         14 03 1987           Z4         12 03 1987           Z1         11 03 1987           Z8         27 01 1970           Z7         07 03 1987                                                                                                    | Eingang ¢<br>11 05 2015<br>11 05 2015<br>11 05 2015<br>11 05 2015<br>11 05 2015                             | Details<br>0 •<br>0 •<br>0 •<br>0 •<br>0 •<br>0 •                                                                                                    | Komplette Behinde (8)<br>Auftragsnr c Patient c<br>Keine Auftrage vorhanden                                                                         | Geburtsdatum o                                         | Eingang o  | ¢ ∎ =<br>Details                                 |
| nkomplette. Befunde (125<br>Auftragsnr v<br>100000225 Blau. test1<br>100000218 Blau. test1<br>100000218 Blau. test3<br>100000199 Blau. test3<br>100000199 Blau. test3                                                                                                    | Patient ©         Geburtsdatum ©           24         14.03.1987           22         12.03.1987           21         10.03.1987           22         27.01.1970           23         27.03.1987           24         07.03.1987           25         07.03.1987                                                                | Eingang ¢<br>11 05 2015<br>11 05 2015<br>11 05 2015<br>11 05 2015<br>11 05 2015<br>11 05 2015               | 0<br>Details<br>0 -<br>0 -<br>0 -<br>0 -<br>0 -<br>0 -<br>0 -<br>0 -                                                                                                    | Komplette Behinde (8)<br>Auftragsnr o Patient o<br>Keine Auftrage vorhanden                                                                         | Geburtsdatum o                                         | Eingang o  | © • • •<br>Details                               |
| Inkomplette Berlunde (125<br>Auftragsmr 3<br>100006225 Biau, testi<br>100006226 Biau, testi<br>100006228 Biau, testi<br>100006208 Biau, testi<br>100006198 Biau, testi<br>100006198 Biau, testi                                                                                                    | Patient o         Ceburtsdatum o           Zd         14.03.1987           Zd         12.03.1987           Zd         10.03.1987           Zd         27.01.1970           Zd         07.03.1987           Zd         06.03.1987           Zd         06.03.1987           Zd         06.03.1987           Zd         06.04.197 | Eingang e<br>11.05.2015<br>11.05.2015<br>11.05.2015<br>11.05.2015<br>11.05.2015<br>11.05.2015<br>11.05.2015 |                                                                                                    | Komplette Behinde (0)<br>Auftragen o Patient o<br>Keine Auftrage vorhanden                                                                          | Geburtsdatum o                                         | Eingang 0  | ◇ ● =<br>Detaile                                 |
| Intermplette Berunde (125           Auftragine o         100006225         Biau, Isstil           1000006225         Biau, Isstil         1000006125         Biau, Isstil           1000006205         Biau, Isstil         1000006126         Biau, Isstil           1000006102         Biau, Isstil         1000006116         Biau, Isstil           1000006116         Biau, Isstil         100006116         Biau, Isstil | Patient ©         Geburtsdatum ©           24         14/03 1967           25         12.03 1967           26         27.01 1970           28         27.01 1970           29         06.03 1967           20         06.04 1950           20         06.04 1950           20         06.04 1950                                | Eingang ©<br>11.05.2015<br>11.05.2015<br>11.05.2015<br>11.05.2015<br>11.05.2015<br>11.05.2015<br>11.05.2015 | Details           0         -           0         -           0         -           0         -           0         -           0         -           0         -           0         -           0         -           0         -           0         -           0         -           0         -           0         - | Komplette Behinde (0)<br>Auftragsrn o Patient o<br>Keine Auftrage vorhanden                                                                         | Geburtsdatum ə                                         | Eingang 0  | o e =<br>Detaile                                 |

Die Listen verfügen über folgende Spalten:

- Auftragsnummer
- Patientenname
- Geburtsdatum
- Eingangsdatum
- Details

Listenoptionen:

- Aktualisieren
- \* Optionen
- Ein- und Ausblenden der Aufträge
- Befundanzeige
- Submenü öffnen
  - "Gesehen markieren" der organisatorischen Hinweise

Sind Aufträge in der Liste <u>"hoch pathologische Befunde"</u> so wird der Listentitel rot angezeigt. Im Tooltip der Auftragsnummer und des Patientennamen werden vorliegende pathologische Werte angezeigt.

| Blau, test4        |         |       |         |            | 03.( |
|--------------------|---------|-------|---------|------------|------|
|                    | Patholo | gisch | e Werte | vorhanden: |      |
| <u>Blau, test3</u> | CHOL    | 230   | mg/dl   | 0-200      | )2.( |
| _                  | GFR     | 56    | ml/min  | > 60       | E.   |
| <u>Blau, test2</u> | К       | 5.8   | mmol/l  | 3.5-5.5    | )1.( |
|                    | NA      | 147   | mmol/l  | 135-146    |      |
| Blau, test1        |         | _     | _       |            | 31.1 |

Die Liste <u>"organisatorische Hinweise"</u> verfügt über eine weitere Zeile in der der Hinweis für den einsehenden Arzt angezeigt wird. Diese sind rot markiert.

Wenn ein Befund als "Gesehen" markiert wird, wird er aus der Liste entfernt. Über den Optionen-Knopf der Liste können "Gesehene anzeigen" wieder eingeblendet werden. Ebenfalls kann die Liste darüber gedruckt werden.

Durch Klick auf den Listennamen wird die Befundansicht mit dieser Liste aufgerufen (siehe Kapitel 5). Bei Klick auf die Auftragsnummer oder auf den Patientennamen wird dieser Befund geöffnet.

## 4.1 Ansicht für mobile Endgeräte

Startbildschirm

| BORS.AT          | Befundportal (V 0.9<br>RC) mobile |        |                       | O Abmelden |
|------------------|-----------------------------------|--------|-----------------------|------------|
| <b>↑</b><br>Home |                                   | Archiv | C Analysenverzeichnis | Optionen   |
| 100006241        |                                   |        | Blau, test178         |            |
| 100006225        |                                   |        | Blau, test174         |            |
| 100006218        |                                   |        | Blau, test172         |            |
| 100006215        |                                   |        | Blau, test171         |            |
| 100006208        |                                   |        | Blau, test328         |            |
| 100006199        |                                   |        | Blau, test167         |            |
| 100006196        |                                   |        | Blau, test166         |            |
| 100006184        |                                   |        | Blau, test100         |            |
| 100006182        |                                   |        | Blau, Test99          |            |
| 100006175        |                                   |        | Blau, test98          |            |
| 100006171        |                                   |        | Blau, test97          |            |
| 100006166        |                                   |        | Blau, test96          |            |
| 100006164        |                                   |        | Blau, test95          |            |
| 100006157        |                                   |        | Blau, test93          |            |
| 100006154        |                                   |        |                       | <u> </u>   |

## 5 Befundansicht

Die Befundansicht teilt sich in 2 Teile. Auf der linken Seite sind die Patienten- und Auftragsinformationen dargestellt, auf der rechten Seite der Befund mit allen Werten.

| Patient                                   |                         | Auftrag 100004                                                    | 903                           |                                  |   |            |           |           |            |        |  |
|-------------------------------------------|-------------------------|-------------------------------------------------------------------|-------------------------------|----------------------------------|---|------------|-----------|-----------|------------|--------|--|
|                                           | (1 von 1)               | x Ungesehen markieren - Befunde drucken 🔺 Nur pathologische Werte |                               |                                  |   |            |           |           |            |        |  |
|                                           |                         | Abku 🗢                                                            | Name ¢                        | Ergebnis \$                      |   | Normwert ¢ | Einheit 🗢 | Vorwert ¢ | Datum ≎    | Grafik |  |
| Test Valentina,                           | (48 Jahre)<br>Meiblich  | HÄMATOLOG                                                         | SCHE BEFUNDE                  |                                  |   |            |           |           |            |        |  |
| SVNr.:                                    | Weiblich                | ERY                                                               | Erythrozyten                  | 8.0                              | + | 3.8-5.2    | ΤΛ        | 12.0      | 07.05.2015 |        |  |
| Auftragsnummer:<br>Eingang:               | 40000 4000              | HB                                                                | Hämoglobin                    | 13.0                             |   | 12.0-16.0  | g/dl      | 12.0      | 05.05.2015 |        |  |
| Auftragsnummer:<br>Eingang:<br>Abschluss: | 100004903<br>05 05 2015 | HK                                                                | Hämatokrit                    | 0.45                             | + | 0.35-0.47  | N         |           | 05.05.2015 |        |  |
| Abschluss:                                |                         | MCV                                                               | MCV (mittl. Zellvolumen)      | 80                               |   | 78-98      | fi        | 89        | 05.05.2015 |        |  |
|                                           |                         | MCH                                                               | MCH (mittl. Zell-Hb)          | 30                               |   | 27-33      | pg        |           | 05.05.2015 |        |  |
| Informationen drucken                     |                         | MCHC                                                              | MCHC (mittl. Zell-Hb-Konz.)   | 35                               |   | 32-36      | g/dl      |           | 05.05.2015 |        |  |
| Auftragsstatus                            |                         | RDW                                                               | Erythrozytenverteilungsbreite | 15                               |   | 11-16      | %         |           | 05.05.2015 |        |  |
|                                           |                         | THROM                                                             | Thrombozyten                  | 250                              |   | 150-350    | giga/l    |           | 05.05.2015 |        |  |
| <ul> <li>Weitere Stammdaten</li> </ul>    |                         | LEUKO                                                             | Leukozyten                    | 5.0                              |   | 4.0-10.0   | giga/l    |           | 05.05.2015 |        |  |
| <ul> <li>Alle Aufträge</li> </ul>         |                         |                                                                   |                               |                                  |   |            |           |           |            |        |  |
|                                           |                         | NEUTRO                                                            | Neutrophile (rel.)            | 60                               |   | 50-75      | rel %     |           | 05.05.2015 |        |  |
|                                           |                         | EO                                                                | Eosinophile (rel.)            | 2.0                              |   | < 4.0      | rel %     |           | 05.05.2015 |        |  |
|                                           |                         | BASO                                                              | Basophile (rel.)              | 1.0                              |   | < 2.0      | rel %     |           | 05.05.2015 |        |  |
|                                           |                         | MONO                                                              | Monozyten (rel.)              | 5                                |   | 0-12       | rel %     |           | 05.05.2015 |        |  |
|                                           |                         | LYM                                                               | Lymphozyten (rel.)            | 20                               |   | 25-40      | rel %     |           | 05.05.2015 |        |  |
|                                           |                         | NEUTROA                                                           | Neutrophile (abs.)            | 5.0                              |   | 2.0-7.5    | giga/l    |           | 05.05.2015 |        |  |
|                                           |                         | EOA                                                               | Eosinophile (abs.)            | 0.10                             |   | 0.00-0.40  | giga/l    |           | 05.05.2015 |        |  |
|                                           |                         | BASOA                                                             | Basophile (abs.)              | 0.2                              |   | 0.0-0.1    | giga/l    |           | 05.05.2015 |        |  |
|                                           |                         | MONOA                                                             | Monozyten (abs.)              | 1.0                              |   | 0.0-1.2    | giga/l    |           | 05.05.2015 |        |  |
|                                           |                         | LYMA                                                              | Lymphozyten (abs.)            | 2.0                              |   | 1.0-4.0    | giga/l    |           | 05.05.2015 |        |  |
|                                           |                         | BLUTGERINN                                                        | JNG                           |                                  |   |            |           |           |            |        |  |
|                                           |                         | HWGER                                                             | Hinweis:                      | vereinzelt<br>Riesenthrombozyten |   |            |           |           | 12.05.2015 |        |  |

#### Elektrophoresekurve

| ALB                                                              | Albumin (rel.)                                                                                                    | 62.0                                                    |        | 55.8-66.1                                                                                  | %                             |           | 05.05.2015                                                                                                   |  |
|------------------------------------------------------------------|----------------------------------------------------------------------------------------------------|---------------------------------------------------------|--------|--------------------------------------------------------------------------------------------|-------------------------------|-----------|----------------------------------------------------------------------------------------------------|--|
| E-KURVE                                                          | Elektrophorese-Kurve                                                                                                    | (Elpho-Kurve)                                           |        |                                                                                            |                               | Search-ID | 06.05.2015                                                                                                   |  |
|                                                                  |                                                                                                    |                                                         |        |                                                                                            |                               |           |                                                                                                    |  |
|                                                                  |                                                                                                    | M                                                       |        |                                                                                            |                               |           |                                                                                                    |  |
| ALF1                                                             | Alpha-1-Globulin (rel.)                                                                                                    | 5.0                                                     | •      | 2.9-4.9                                                                                    | %                             |           | 05.05.2015                                                                                                   |  |
| ALF1<br>ALF2                                                     | Alpha-1-Globulin (rel.)<br>Alpha-2-Globulin (rel.)                                                                                                    | 5.0<br>5.0                                              | ÷      | 2.9-4.9<br>7.1-11.8                                                                        | 96<br>96                      |           | 05 05 2015<br>05 05 2015                                                                                     |  |
| ALF1<br>ALF2<br>BETA                                             | Alpha-1-Globulin (rel.)<br>Alpha-2-Globulin (rel.)<br>Beta-Globulin (rel.)                                                                                               | 5.0<br>5.0<br>10.0                                      |        | 2.9-4.9<br>7.1-11.8<br>8.4-13.1                                                            | %<br>%<br>%                   |           | 05.05.2015<br>05.05.2015<br>05.05.2015                                                                       |  |
| ALF1<br>ALF2<br>BETA<br>GAMMA                                    | Alpha-1-Globulin (rel.)<br>Alpha-2-Globulin (rel.)<br>Beta-Globulin (rel.)<br>Gamma-Globulin (rel.)                                                                      | 5.0<br>5.0<br>10.0<br>15.0                              | *<br>* | 2.9-4.9<br>7.1-11.8<br>8.4-13.1<br>11.1-18.8                                               | 96<br>96<br>96<br>96          |           | 05.05.2015<br>05.05.2015<br>05.05.2015<br>14.05.2015                                                         |  |
| ALE1<br>ALE2<br>BETA<br>GAMMA<br>ALBA                            | Alpha-1-Globulin (rel.)<br>Alpha-2-Globulin (rel.)<br>Beta-Globulin (rel.)<br>Gamma-Globulin (rel.)<br>Albumin (dab.)                                                    | 5.0<br>5.0<br>10.0<br>15.0<br>43.4                      | *      | 2.9.4.9<br>7.1.11.8<br>8.4.13.1<br>11.1.18.8<br>35.0.53.0                                  | %<br>%<br>%<br>96<br>g1       |           | 05.05.2015<br>05.05.2015<br>05.05.2015<br>14.05.2015<br>05.05.2015                                           |  |
| ALF1<br>ALF2<br>BETA<br>GAMMA<br>ALBA<br>ALF1A                   | Alpha-1-Globulin (rel.)<br>Alpha-2-Globulin (rel.)<br>Beta-Globulin (rel.)<br>Gamma-Globulin (rel.)<br>Albumin (abs.)                                                    | 5.0<br>5.0<br>10.0<br>15.0<br>43.4<br>3.5               | *      | 2 9-4 9<br>7.1-11.8<br>8.4-13.1<br>111-18.8<br>35.0-53.0<br>1.7-3.9                        | %<br>%<br>%<br>96<br>g/l      |           | 05.05 2015<br>05.05 2015<br>05.05 2015<br>14.05 2015<br>05.05 2015<br>05.05 2015                             |  |
| ALF1<br>ALF2<br>BETA<br>GAMMA<br>ALBA<br>ALF1A<br>ALF2A          | Alpha-1-Globulin (rel.)<br>Alpha-2-Globulin (rel.)<br>Beta-Globulin (rel.)<br>Gamma-Globulin (rel.)<br>Alpha-1-Globulin (abs.)<br>Alpha2-Globulin (abs.)                 | 5.0<br>5.0<br>10.0<br>15.0<br>43.4<br>3.5<br>3.5        | *      | 2.9-4.9<br>7.1-11.8<br>8.4-13.1<br>11.1-18.8<br>35.0-53.0<br>1.7-3.9<br>4.3.9.4            | %<br>%<br>%<br>g/l<br>g/l     |           | 05.05.2015<br>05.05.2015<br>05.05.2015<br>14.05.2015<br>05.05.2015<br>05.05.2015<br>05.05.2015               |  |
| ALF1<br>ALF2<br>BETA<br>GAMMA<br>ALBA<br>ALF1A<br>ALF2A<br>BETAA | Alpha-1-Globulin (rel.)<br>Alpha-2-Globulin (rel.)<br>Beta-Globulin (rel.)<br>Gamma-Globulin (rel.)<br>Albumin (abs.)<br>Alpha-1-Globulin (abs.)<br>Beta-Globulin (abs.) | 5.0<br>5.0<br>10.0<br>15.0<br>43.4<br>3.5<br>3.5<br>7.0 | *      | 2.9-4.9<br>7.1-11.8<br>8.4-13.1<br>111-18.8<br>35.0-53.0<br>1.7-3.9<br>4.3-9.4<br>5.0-10.5 | %<br>%<br>%<br>91<br>g1<br>g1 |           | 05.05.2015<br>05.05.2015<br>06.05.2015<br>05.05.2015<br>05.05.2015<br>05.05.2015<br>05.05.2015<br>05.05.2015 |  |

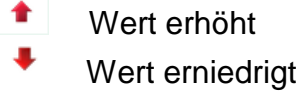

#### Befundfunktionen:

| ✓ Gesehen markieren       | markieren des Befundes als "Gesehen"           |
|---------------------------|------------------------------------------------|
| Befunde drucken           | Befunde drucken (Submenü)                      |
| A Nur pathologische Werte | Ein- und Ausblenden nicht pathologischer Werte |

## 5.1 Auftragsanzeige

Spalten:

- 1) Kommentar/Bild Markierung
- 2) Kürzel der Analyse
- 3) Name der Analyse
- 4) Ergebnis
- 5) Referenzbereich
- 6) Einheit
- 7) Vorwert
- 8) Messzeitpunkt
- 9) Grafik
- 5.1.1 Gesehen markieren

Der Befund kann als "gesehen markiert" werden. Ist der Befund bereits als "gesehen" markiert, kann dies durch erneutes klicken zurückgesetzt werden.

5.1.2 Befunde drucken

- Befund drucken
- Mikrobiologie Befund drucken
- Engl. Befund drucken
- Engl. Mikrobiologiebefund drucken

Es wird ein PDF Dokument mit dem aktuellen Befund erzeugt. Dieses kann gedruckt oder auf dem PC gespeichert werden.

5.1.3 Nur pathologische Ergebnisse anzeigen / Alle Werte anzeigen

Der Knopf ermöglicht das Umschalten der Darstellung auf die Anzeige aller oder nur pathologischer Werte.

#### 5.1.4 Detailinformationen

Sind weitere Informationen zu der Untersuchung verfügbar, so können durch Klick auf die Untersuchungsabkürzung die Parameterinformationen aufgerufen werden. Diese sind auch über das Kontextmenü verfügbar.

#### 5.1.5 Vorwerte zu Messwert

Siehe Verlaufsdiagramme (siehe Kapitel 6.2)

#### 5.1.6 Grafiken

- Referenzbereichsdiagramm
- Anzeige Kurvendiagramm
- Anzeige Elektrophoresekurve

## 5.2 Ansicht für mobile Endgeräte

Auftragsanzeige

| 🕐 Test Valentina, (30.03.1967) |          |             |
|--------------------------------|----------|-------------|
| O Auftrag 100004903            |          |             |
| 🕐 Weitere Stammdaten           |          |             |
| Befund                         |          |             |
| Name                           | Ergebnis | Ref.bereich |
| HÄMATOLOGISCHE BEFUNDE         |          |             |
| Erythrozyten                   | 8.0      | 3.8-5.2     |
| Hämoglobin                     | 13.0     | 12.0-16.0   |
| Hämatokrit                     | 0.45     | 0.35-0.47   |
| MCV                            | 80       | 78-98 🔊     |
| МСН                            | 30       | 27-33       |
| мснс                           | 35       | 32-36       |

#### 5.3 Patientenanzeige

In der Listenansicht werden der Listenname, sowie die aktuelle Position und die Gesamtanzahl der Liste angezeigt. Mit den Knöpfen kann zum vorherigen bzw. nächsten Auftrag gesprungen werden.

| Patient |                                            |  |
|---------|--------------------------------------------|--|
|         | Aufträge für Test Valentina,<br>(5 von 15) |  |

Die Patientenanzeige gliedert sich in 4 Teile:

• Patientenstammdaten

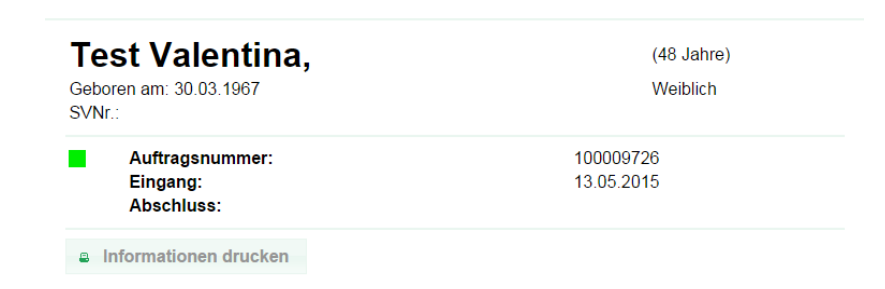

Durch Anwählen des Buttons en Informationen drucken öffnet sich eine Zusammenfassung der vorhandenen Informationen aus der Patientenanzeige. Diese kann ausgedruckt werden.

| Aberneen      Activity      Activity                                                                                                    | tenden<br>tenden<br>Test Wa<br>Government<br>Aufträgentu<br>Aufträgentu<br>Status<br>Status<br>Status<br>Status<br>Geseichnet u<br>Weirer Stann<br>Tel. Privat<br>Fax:<br>Fax:<br>Fa                                                                                                    | Test V.<br>Grown and 2021<br>Arditragentia<br>Status<br>Status<br>Status<br>Status<br>Control of the status<br>Status<br>Status                                                                                                    | Test V.<br>Grand<br>Mitriagnari<br>Biosciana<br>Aufragatari<br>Ababane<br>Eingangs<br>Erste Erged<br>Graekichnet<br>Graekichnet<br>Graekichnet<br>Harbert<br>Tel Privat<br>Biograppe<br>Biosciana<br>Biograppe<br>Biograppe<br>Biog | Test V<br>Grave<br>Status<br>Status<br>Status<br>Geseichnet<br>Geseichnet<br>Geseichnet<br>Geseichnet<br>Geseichnet<br>Geseichnet<br>Geseichnet<br>Geseichnet<br>Budgruppe<br>Abdreve<br>Ban<br>Tel-Privat<br>Budgruppe<br>As Aufbig<br>B P Auftrage<br>B P Auftrage<br>B P Auftrage<br>Commission<br>B P Auftrage<br>B P Auftrage<br>Commission<br>Commission<br>Co |                                          |                  |
|----------------------------------------------------------------------------------------------------|----------------------------------------------------------------------------------------------------|----------------------------------------------------------------------------------------------------|----------------------------------------------------------------------------------------------------|----------------------------------------------------------------------------------------------------|------------------------------------------|------------------|
| Image: Solar Solar                                                                                                    | tendent<br>Colors and 30.3.1967<br>Sind:<br>Auftragastatus<br>Status<br>Status                                                                                                    | Gatom and 2013<br>Auftragenummeri<br>Engangi<br>Abschlussi<br>Auftragenummeri<br>Engangi<br>Abschlussi<br>Engangi<br>Abschlussi<br>Abschlussi<br>Engangi<br>Abschlussi<br>Engangi<br>Abschlussi<br>Engangi<br>Abschlussi<br>Engangi<br>Abschlussi<br>Engangi<br>Abschlussi<br>Engangi<br>Abschlussi<br>Engangi<br>Abschlussi<br>Engangi<br>Abschlussi<br>Engangi<br>Abschlussi<br>Engangi<br>Abschlussi<br>Engangi<br>Abschlussi<br>Engangi<br>Abschlussi<br>Abschlussi<br>Abschlu                                                                                                    | Addragatummer:<br>Bine:<br>Addragatummer:<br>Babchiss:<br>Addragatummer:<br>Babchiss:<br>Statu<br>Statu<br>Bitus:<br>Bitus:<br>Bit                                                                                                    | Gadoma ma: 30.31947<br>Simi<br>Auftraganummeri<br>Engangs:<br>Abschluss:<br>Status<br>Status<br>Status<br>Status<br>Status<br>Status<br>Engangs:<br>Erste Ergebnisse:<br>Abgeschlossen:<br>Geschlont um:<br>Geschlont um:<br>Bitragen<br>Status<br>Status<br>Abgeschlossen:<br>Geschlont um:<br>Status<br>Status                                                                             | tt Papier                                |                  |
| status http://www.status/instance/instance/insta                                                                                                    | <ul> <li>Aufragenzi<br/>Bingengi<br/>Bachluss:<br/>Aufragentatus         Satus         Aufragentatus         Satus         Augragentatus         Satus         Augragentatus         Satus         Satus         Augragentatus         Satus         Satu</li></ul>                                                                                                    | Auftragenermen:<br>Bachtage<br>Abchluss:<br>Auftragenermen:<br>Bachtaus<br>Auftragenermen:<br>Bagener<br>Bagener<br>Bagener<br>Bachtaus<br>Bachtaus<br>Ba | Auftragenummer:<br>jäskchluss:<br>Auftragenummer:<br>jäskchluss:<br>Auftragenummer:<br>Engang<br>Enste Ergebning:<br>Enste Ergebning:<br>Erste Ergebning:<br>Gescichnet von:<br>Gescichnet von:<br>Gescichnet von:<br>Gescichnet von:<br>Tel. Arbeit:<br>Port<br>Buførgepe:<br>Alte Aufträge<br>1000077118-0.001<br>1000077118-0.001<br>1000077118-0.001<br>1000077118-0.001<br>1000077118-0.001<br>1000077118-0.001<br>1000077118-0.001<br>1000077118-0.001<br>1000077118-0.001<br>1000077118-0.001<br>1000017118-0.001<br>100001718-0.001<br>100001718-0.001<br>100001718-0.001<br>1000001<br>100001718-0.001<br>100001718-0.001<br>1000001<br>10000                                                                                                    | Auftragensmer:<br>Bigang:<br>Abschuss:<br>Auftragenstaus<br>Status<br>Status<br>Anhahme:<br>Eingang:<br>Erste Ergehnisse:<br>Abgeschussen:<br>Gezichnet um:<br>Gezichnet um:<br>Gezichnet um:<br>Gezichnet um:<br>Gezichnet um:<br>Gezichnet um:<br>Gezichnet um:<br>Bigang:<br>Fat:<br>Fat:<br>Fat:<br>Fat:<br>Fat:<br>Fat:<br>Fat:<br>Fat                                                                                                    | Drucke                                   | Abbrechen        |
| Auftregentatus<br>Status<br>Status | <ul> <li>Aftragestatus</li> <li>Status</li> <li>Status</li></ul>                                                                                                    | Auftragentatus<br>Status<br>Auftragentatus<br>Status<br>Augenta<br>Erste Ergebnisse:<br>Augeschlossen:<br>Augeschlossen:<br>Augeschlossen:<br>Gezeichet von:<br>Gezeichet von:<br>Gezeichet von:<br>Gezeichet von:<br>Gezeichet von:<br>Gezeichet von:<br>Gezeichet von:<br>Gezeichet von:<br>Gezeichet von:<br>Halt:<br>Biogrouppe:<br>B P Auftragent Eingang<br>Southers Status<br>Southers Status<br>Status<br>Status                                                                                                    | Auftragestatus<br>Siatus<br>Annahme:<br>Engages<br>Engages<br>Masses<br>Aspesitiosenni<br>Gracichnet um:<br>Gracichnet um:<br>Gracichnet um:<br>Gracichnet um:<br>Gracichnet um:<br>Gracichnet um:<br>Halt<br>Hufgruppe:<br>Als Auftrage<br>B P Auftragent Eingang<br>1000077 13 da 2013<br>1000089 648 2431<br>1000089 648 2431<br>1000089 648 24                                                                                                    | Auftragentatus<br>Status<br>Status                                                         | Drucker Soli                             |                  |
| 11:13     Stats<br>Anahme:<br>Engange<br>Greethouteur<br>Greethouteur<br>Weiter Stamsdan       *     Weiter Stamsdan       *     Tel. Arbeit:<br>Fast<br>Heigen<br>Burgruppe:<br>All Antage<br>Burgruppe:<br>All Antage<br>Burgruppe:<br>All                                                                               | Image: Status       Status         Image: Status       Biochmetting: Engang: Status         Image: Status       Gradition: Status         Image: Status       Gradition: Status         Image: Status       Gradition: Status         Image: Status       Gradition: Status         Image: Status       History         Image: Status       History </td <td>Status<br/>Anabam:<br/>Engang:<br/>Entit Ergebnisse:<br/>Abgeschissen:<br/>Gezichnet um:<br/>Gezichnet um:<br/>Gezichnet um:<br/>Gezichnet um:<br/>Gezichnet um:<br/>Gezichnet um:<br/>Gezichnet um:<br/>Gezichnet um:<br/>Heiter<br/>Heiter<br/>Fas:<br/>E-Heite:<br/>Distgruppe:<br/>Heiter<br/>Distgruppe:<br/>Distgruppe:<br/>Distgrup</td> <td>Status<br/>Anahmen:<br/>Engang:<br/>Engang:<br/>Engang:<br/>Engang:<br/>Engang:<br/>Engang:<br/>Engang:<br/>Engang:<br/>Engang:<br/>Engang:<br/>Engang:<br/>Seciel.hot von:<br/>Eng. Privat:<br/>Tel. Arboit:<br/>Fas:<br/>Endal:<br/>Endal:</td> <td>Status<br/>Ranahme:<br/>Engang:<br/>Enté Engenises:<br/>Appechises:<br/>Appechises:<br/>Geseichnet uns:<br/>Geseichnet uns:<br/>Geseichnet uns:<br/>Geseichnet uns:<br/>Geseichnet uns:<br/>Enter<br/>Enter<br/>Fas:<br/>Butgruppe:<br/>Alle Aufräge<br/>B P Aufragen<br/>1 0000773 15.030<br/>1 0000773 15.030<br/>1 0000775<br/>1 0000775<br/>1 0000775</td> <td>Andern</td> <td></td> | Status<br>Anabam:<br>Engang:<br>Entit Ergebnisse:<br>Abgeschissen:<br>Gezichnet um:<br>Gezichnet um:<br>Gezichnet um:<br>Gezichnet um:<br>Gezichnet um:<br>Gezichnet um:<br>Gezichnet um:<br>Gezichnet um:<br>Heiter<br>Heiter<br>Fas:<br>E-Heite:<br>Distgruppe:<br>Heiter<br>Distgruppe:<br>Distgruppe:<br>Distgrup                                                                                                    | Status<br>Anahmen:<br>Engang:<br>Engang:<br>Engang:<br>Engang:<br>Engang:<br>Engang:<br>Engang:<br>Engang:<br>Engang:<br>Engang:<br>Engang:<br>Seciel.hot von:<br>Eng. Privat:<br>Tel. Arboit:<br>Fas:<br>Endal:<br>Endal:                                                                                                    | Status<br>Ranahme:<br>Engang:<br>Enté Engenises:<br>Appechises:<br>Appechises:<br>Geseichnet uns:<br>Geseichnet uns:<br>Geseichnet uns:<br>Geseichnet uns:<br>Geseichnet uns:<br>Enter<br>Enter<br>Fas:<br>Butgruppe:<br>Alle Aufräge<br>B P Aufragen<br>1 0000773 15.030<br>1 0000773 15.030<br>1 0000775<br>1 0000775<br>1 0000775                                                                                                    | Andern                                   |                  |
| Weiters Stammadan           Tel. Privat:           Tel. Privat:           Bit           Bit                                                                                                    | •         Witer Stammaten           •         Tel. Private:         Tel. Private:           •         Tel. Private:         Tel. Private:           •         Tel. Private:         Te                                                                                                    | Weiter Stammaden           Veiter Stammaden           Veiter St                                                                                                    | Weiter Stammadae           Tel. Privati           Tel. Arbetti           Prix           Evaliti           Blutgruppe:           Blutgruppe:           Diametric           Diametric                                                                                                    | Weiter Stammaden           Fig. Artel:           Fig. Artel:           E-Mail:           Biographic           Biographic           <                                                                                                    | Alle     [         [         [         [ |                  |
| Split         Tel. Privati:           Hungen         Fasi:           Nogleld druken         Fasi:           Nogleld druken         Blotgruppe:           100000771 100,5003         100000771 100,5003           100000777 100,5003         100000777 100,5003           1000000777 100,5003         100000777 100,5003           100000777 100,5003         100000777 100,5003           100000777 100,5003         10000077 100,5003           100000077 100,5003         100000077 100,5003           100000077 100,5003         100000077 100,5003           100000077 100,5003         100000077 100,5003           100000077 100,5003         100000077 100,5003           100000077 100,5003         100000007 100,5003           100000007 100,5003         100000007 100,5003           100000007 100,5003         100000007 100,5003           100000007 100,5003         100000007 100,5003           100000007 100,5003         100000007 100,5003           100000007 100,5003         100000007 100,5003           100000007 100,5003         100000007 100,5003           1000000007 100,5003         100000007 100,5003           1000000007 100,5003         100000007 100,5003           1000000007 100,5003         100000007 100,5003                                                                                                    | Tel. Privat:         Tel. Privat:           Fax:         Fax:           Fax:         Fax:           Fax:         Fax:           Fax:         Fax:           Bitgruppe:         Paxing           B P. Affrage         B P. Affrage           10000773 I Str 303         10000773 I Str 303           10000773 I Str 303         10000773 I Str 303           10000773 I Str 303         10000773 I Str 303           10000773 I Str 303         10000773 I Str 303           10000773 I Str 303         10000077 I Str 303           100000773 I Str 303         10000077 I Str 303           100000773 I Str 303         10000077 I Str 303           10000077 I Str 303         10000077 I Str 303           10000077 I Str 303         10000077 I Str 303           10000077 I Str 303         10000077 I Str 303           10000077 I Str 303         10000077 I Str 303           100000077 I Str 303         100000077 I Str 303           100000077 I Str 303         100000077 I Str 303           100000077 I Str 303         100000077 I Str 303           100000077 I Str 303         100000077 I Str 303           1000000077 I Str 303         1000000077 I Str 303           1000000000000000000000000000000000000                                                                                                    | Tel. Privat:       Tel. Arbetti:         Fax:       E-Mail:         Blutgruppe:       Alle Aufriga         13: Aufriga       3: Aufriga         10: Aufriga       1: Suita         10:000777 11: 55: 5015       10000777 11: 55: 5015         10:000777 11: 55: 5015       10000777 11: 55: 5015         10:000777 11: 55: 5015       10000777 11: 55: 5015         10:000777 11: 55: 5015       10000777 11: 55: 5015         10:000078 10: 65: 5015       10000078 10: 65: 5015         10:000078 10: 65: 5015       10000078 10: 65: 5015         10:000078 10: 65: 5015       10000078 10: 65: 5015         10:000078 10: 65: 5015       10000078 10: 65: 5015         10:000078 10: 65: 5015       10000078 10: 65: 5015         10:000078 10: 65: 5015       10000078 10: 65: 5015         10:000078 10: 65: 5015       10000078 10: 65: 5015         10:000078 10: 65: 5015       10000078 10: 65: 5015         10:000078 10: 65: 5015       10000078 10: 65: 5015         10:000078 10: 65: 5015       10000078 10: 65: 5015         10:000078 10: 65: 5015       10000078 10: 65: 5015         10:000078 10: 65: 5015       10000078 10: 65: 5015         10:000078 10: 65: 5015       10000078 10: 65: 5015         10:00000000000000000000000000000000000                                                                                                    | Fel. Privat:       Fel. Privat:         Fel. Privat:       Fel. Privat:                                                                                                    | Tel. Privat:<br>Tel. Arbete:<br>Para<br>Parali:<br>Biographic<br>Biographic                                                                                                    |                                          |                  |
| Blutgruppe:<br>Lia Aufräge<br>Lia Aufräge<br>B P Aufrägen Fingang<br>10000777 13:55.3015<br>10000777 13:55.3015<br>10000777 13                                                                                                    | Butgruppe:           January           January           B P Auftragent Ellipsing           D0000777 J 105 2016           D0000777 J 105 2016           D0000777 J 105 2017           D0000777 J 105 2016                                                                                                    | Butgruppe:           La Aufrage           La Pattrager           D Pattrager           D Pattrager           D D0007813.04.50.2015           D0000781.04.50.2015           D0000813.04.50.2015           D0000813.04.50.2015           D0000813.04.50.2015           D0000813.04.50.2015           D0000813.04.50.2015           D0000813.04.50.2015           D000813.04.50.2015           D000814.04.50.2015           D000814.05.2015           D000814.05.2015           D000814.05.2015           D000814.05.2015           D000814.05.2015           D000814.05.2015           D000814.05.2015           D000814.05.2015           D000814.05.2015           D000814.05.2015                                                                                                    | Biutgruppe:         All Autrigge           All Autrigge         B / Autrigge           13 Joints         B / Autrigge           10000777 All 135-303         10000777 All 135-303           10000777 All 135-303         10000777 All 135-303 <t< td=""><td>Biolograppe:           214.04/278           214.04/278           216.04/278           216.04/278           216.04/278           216.04/278           216.04/278           216.04/278           216.04/278           216.04/278           216.04/278           216.04/278           216.04/278           216.04/278           216.04/278           216.04/278           216.04/278           216.04/278           216.04/278           216.04/278           216.04/278           216.04/278           216.04/278           216.04/278           216.04/278           216.04/278           216.04/278           216.04/278           216.04/278           216.04/278           216.04/278           216.04/278           216.04/278           216.04/278           216.04/278           216.04/278           216.04/278           216.04/278           216.04/278           216.04/278           216.04/278           216.04/278</td><td>Farbe •</td><td></td></t<>                                                                                                    | Biolograppe:           214.04/278           214.04/278           216.04/278           216.04/278           216.04/278           216.04/278           216.04/278           216.04/278           216.04/278           216.04/278           216.04/278           216.04/278           216.04/278           216.04/278           216.04/278           216.04/278           216.04/278           216.04/278           216.04/278           216.04/278           216.04/278           216.04/278           216.04/278           216.04/278           216.04/278           216.04/278           216.04/278           216.04/278           216.04/278           216.04/278           216.04/278           216.04/278           216.04/278           216.04/278           216.04/278           216.04/278           216.04/278           216.04/278           216.04/278           216.04/278           216.04/278           216.04/278                                                                                                    | Farbe •                                  |                  |
| All Auftrige<br>11 Summary<br>P P Auftrigent Eingang<br>10000727 13.03.035<br>10000727 13.03.035<br>10000727 13.035<br>10000727 13.035<br>10000777 13.035<br>10000777 13.035<br>10000777 13.00                                                                                                    | Alls Autrige           32         Alls Autrige           32         Alls Autrige           33         Alls Autrige           34         Alls Autrige           35         Alls Autrige           36         Alls Autrige           37         Alls Autrige           38         Alls Autrige           39         Alls Autrige           30         Alls Autrige           30         Alls Autrige                                                                                                    | Alle Aufträge           31 Andreg           100007771134.3035           100007771134.3035           10000777134.3035           10000777134.3035           10000777134.3035           10000777134.3035           1000077134.3035           1000077134.3035           1000077134.3035           1000077134.3035           1000077134.3035           1000077134.3035           1000077134.3035           1000077134.3035           1000077134.3035           1000077134.3035           1000077134.3035           1000077134.3035           1000077134.3035           1000077134.3035           1000077134.3035           1000077134.3035           1000077134.3035           1000077134.3035           1000077134.3035           1000077134.3035           1000077134.3035           1000077134.3035           1000077131.3035           1000077131.3035           1000077131.3035           1000077131.3035           1000077131.3035           1000077131.3035           1000077131.3035           1000077131.3035           1000077131.3035                                                                                                    | He Autrige           13           14           15           15           16           16           17           18           19           19           10           10           10           11           12           13           14           15           15           16           17           17           18           18           18           18           18           18           18           18           18           18           18           18           18           18           18           18           18           18           18           18           18           18           18           18           18           18           18           18           18                                                                                                    | Alle Aufträge           31 Amite           32 Amite           32 Amite           33 Amite           34 Amite           34 Amite           35 Amite           36 Amite           36 Amite                                                                                                    | md                                       | alogfeld drucken |
| 10004498 06.3.2015<br>10004493 06.3.2015<br>10004933 06.3.2015<br>10004933 06.3.2015<br>10004493 06.3.2015<br>10004496 04.3.2015<br>10004496 04.3.2015<br>10004496 04.3.2015<br>1000449 04.3.2015<br>1000449 04.3.2015<br>1000449 04.3.2015<br>1000449 04.3.2015                                                                                                    | 10004448 06.3.3151<br>10004482 06.3.3151<br>10004823 06.3.3151<br>10004823 06.3.3151<br>10004823 06.3.3151<br>10004823 06.3.3151<br>10004824 06.3.3151<br>10004846 06.3.3151<br>10004846 06.3.3151<br>1000484 06.3.3151<br>1000484 06.3.3151<br>10004850 06.3.3151<br>1000                                                                                                    | 1000499 0.63.2015<br>1000493 0.63.2015<br>10004937 0.63.2015<br>10004937 0.63.2015<br>10004993 0.63.2015<br>1000499 0.63.2015<br>1000499 0.65.2015<br>1000499 0.65.2015<br>1000499 0.65.2015<br>100004900000000000000000000                                                                                                    | 10004495 04.5.3015<br>1000492 04.5.3015<br>1000492 04.5.3015<br>1000492 04.5.3015<br>1000492 04.5.3015<br>10004949 04.5.3015<br>10004949 04.5.3015<br>10004949 04.5.3015<br>10004949 04.5.3015<br>10004949 04.5.3015<br>10004949 04.5.3015<br>10004949 04.5.3015<br>10004949 04.5.3015<br>10004949 04.5.3015<br>10004949 04.5.3015                                                                                                    | 1000498 04:53:015<br>10004931 04:53:015<br>10004931 04:53:015<br>10004932 04:53:015<br>10004932 04:53:015<br>10004940 04:53:015<br>10004940 04:54:01510004940 04:54:015<br>10004940 04:54:01510004940 04:54:015<br>10004940 04:54:01510004940 04:54:01510004940 04:55:015<br>10004940 04:55:01510004940 04:55:015<br>10004940 04:55:01510004940 04:55:015<br>10004940 04:55:015<br>10004940 04:55:015:015<br>10004940 04:55:015<br>10004940 04:55:015<br>10004940 04:55:015<br>10004940 04:55:015:015<br>10004940 04:55:01510000000000000000000000000000000                                                                                                    |                                          |                  |
|                                                                                                    | Für Abstandung geham Sie bilte in das Anglein                                                                                                    | für Abbelande gehen für bitte in des Angles                                                                                                    | for Akbelunds geben for bitte in das Achiv                                                                                                    | rür Abbelunde gehem für bilde in des Anzlov                                                                                                    |                                          |                  |
|                                                                                                    |                                                                                                    |                                                                                                    |                                                                                                    |                                                                                                    |                                          |                  |
|                                                                                                    |                                                                                                    |                                                                                                    |                                                                                                    |                                                                                                    |                                          |                  |
|                                                                                                    |                                                                                                    |                                                                                                    |                                                                                                    |                                                                                                    |                                          |                  |

• Auftragsstatus

| <ul> <li>Auftragsstatus</li> </ul> |              |  |
|------------------------------------|--------------|--|
| -                                  |              |  |
| Status                             | Teilbefund   |  |
| Abnahme:                           | keine Angabe |  |
| Eingang:                           | 13.05.2015   |  |
| Erste Ergebnisse:                  | 13.05.2015   |  |
| Abgeschlossen:                     |              |  |
| Gezeichnet um:                     |              |  |
| Gezeichnet von:                    |              |  |

• weitere Patienteninformationen

| ✓ Weitere Stammdaten                            |         |       |             |  |
|-------------------------------------------------|---------|-------|-------------|--|
| Tel. Privat:<br>Tel. Arbeit:<br>Fax:<br>E-Mail: |         |       |             |  |
| Blutgruppe:                                     | Rhesus: | Kell: | Antikörper: |  |

• alle Aufträge für Patient

Hier werden alle Befunde eines Patienten in einer Liste dargestellt. Die Liste hat folgende Spalten:

- 1) Befundstatus
- 2) Pathologische Werte
- 3) Auftragsnummer
- 4) Eingangsdatum

| 15/ | Aufträ | ge               |            |           |  |
|-----|--------|------------------|------------|-----------|--|
| в   | Р      | Auftragsnr       |            | -         |  |
| ٥   | ٥      | \$               |            | Eingang ≎ |  |
|     |        | <u>100009728</u> | 13.05.2015 |           |  |
|     |        | 100009727        | 13.05.2015 |           |  |
|     |        | <u>100009726</u> | 13.05.2015 |           |  |
|     |        | 100004988        | 06.05.2015 |           |  |
|     |        | <u>100004935</u> | 06.05.2015 |           |  |
|     |        | <u>100004933</u> | 06.05.2015 |           |  |
|     |        | <u>100004932</u> | 06.05.2015 |           |  |
|     |        | <u>100004903</u> | 05.05.2015 |           |  |
|     |        | <u>100004696</u> | 04.05.2015 |           |  |
|     |        | 100004689        | 04.05.2015 |           |  |
|     |        | <u>100004660</u> | 04.05.2015 |           |  |
|     |        | <u>100004604</u> | 04.05.2015 |           |  |
|     |        | <u>100004194</u> | 03.05.2015 |           |  |
|     |        | <u>100004193</u> | 03.05.2015 |           |  |
|     |        | 100000131        | 20.04.2015 |           |  |

Zur kumulativen Anzeige

Darunter befindet sich die Navigation zur kumulativen Anzeige dieses Patienten.

#### 6 Kumulative Anzeige

#### 6.1 Auftragsverlauf

In dieser Anzeige werden die Messwerte vertikal und die Aufträge horizontal dargestellt. Uninteressante Aufträge können über die Spaltenselektion ausgeblendet werden. Das Kontextmenü bietet die Anzeige der Parameterinformationen sowie den Aufruf der Verlaufsgrafiken.

#### Kumulative Anzeige mit Spaltenselektion

| Aufträge ku | mulativ (14)             |           |         |                          |                          |                          |                   |             |                          |                          |                          |                         |                          |                          |                          |                          | ■ S                      | palten    |
|-------------|--------------------------|-----------|---------|--------------------------|--------------------------|--------------------------|-------------------|-------------|--------------------------|--------------------------|--------------------------|-------------------------|--------------------------|--------------------------|--------------------------|--------------------------|--------------------------|-----------|
| Abku        | Name                     | Normwert  | Einheit | 13.05.2015<br>100009728* | 13.05.2015<br>100009727* | 13.05.2015<br>100009726* | 06.05.2<br>100004 | 015<br>988* | 06.05.2015<br>100004935* | 06.05.2015<br>100004933* | 06.05.2015<br>100004932* | 05.05.2015<br>100004903 | 04.05.2015<br>100004696* | 04.05.2015<br>100004689* | 04.05.2015<br>100004660* | 04.05.2015<br>100004604* | 03.05.2015<br>100004193* | 20.04.201 |
| HCVPCR      | Hepatitis C<br>Virus PCR |           |         |                          |                          | nicht<br>nachgewiese     |                   |             |                          | positiv                  | negativ                  |                         |                          |                          |                          |                          |                          |           |
| HCVPCR2     |                          |           | IE/ml   |                          | 2.00E+00                 |                          |                   |             | 2.50E+02                 | positiv                  | negativ                  |                         |                          |                          |                          |                          |                          |           |
| ERY         | Erythrozyten             | 3.8-5.2   | T/I     |                          |                          |                          | 5.0               |             |                          |                          |                          | 8.0 👚                   | 12.0 👚                   |                          |                          |                          |                          |           |
| RDW         | Erythrozyten             | 11-16     | %       |                          |                          |                          | 15                |             |                          |                          |                          | 15                      |                          |                          |                          |                          |                          |           |
| THROM       | Thrombozyte              | 150-350   | giga/l  |                          |                          |                          | 0                 | +           |                          |                          |                          | 250                     |                          |                          |                          |                          |                          |           |
| LEUKO       | Leukozyten               | 4.0-10.0  | giga/l  |                          |                          |                          | 15.0              | +           |                          |                          |                          | 5.0                     |                          |                          |                          |                          |                          |           |
| NEUTRO      | Neutrophile<br>(rel.)    | 50-75     | rel %   |                          |                          |                          | 15                | ٠           |                          |                          |                          | 60                      |                          |                          |                          |                          |                          |           |
| <u>E0</u>   | Eosinophile<br>(rel.)    | < 4.0     | rel %   |                          |                          |                          | 15.0              | •           |                          |                          |                          | 2.0                     |                          |                          |                          |                          |                          |           |
| BASO        | Basophile<br>(rel.)      | < 2.0     | rel %   |                          |                          |                          | 15.0              | •           |                          |                          |                          | 1.0                     |                          |                          |                          |                          |                          |           |
| <u>TSH</u>  | TSH                      | 0.30-4.00 | µU/ml   |                          |                          |                          | <0.01             | +           |                          |                          |                          | 2.00                    |                          |                          |                          |                          |                          |           |
| HCVG        | Hepatitis C<br>Virus AK  | negativ   |         |                          |                          |                          |                   |             | positiv 🔶                |                          |                          | positiv 🔶               |                          |                          |                          |                          |                          |           |
| HB          | Hämoglobin               | 12.0-16.0 | g/dl    |                          |                          |                          |                   |             |                          |                          |                          | 13.0                    |                          |                          |                          |                          |                          |           |
| <u>HK</u>   | Hämatokrit               | 0.35-0.47 | 1/1     |                          |                          |                          |                   |             |                          |                          |                          | 0.45 👚 🏠                |                          |                          |                          |                          |                          |           |

## 6.2 Verlaufsdiagramme

Unterhalb jedes Diagramms werden die Vorwerte angezeigt. Pathologische Werte sind rot markiert.

#### 6.2.1 Referenzbereichsdiagramm

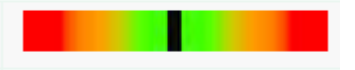

#### 6.2.2 Kurvendiagramm

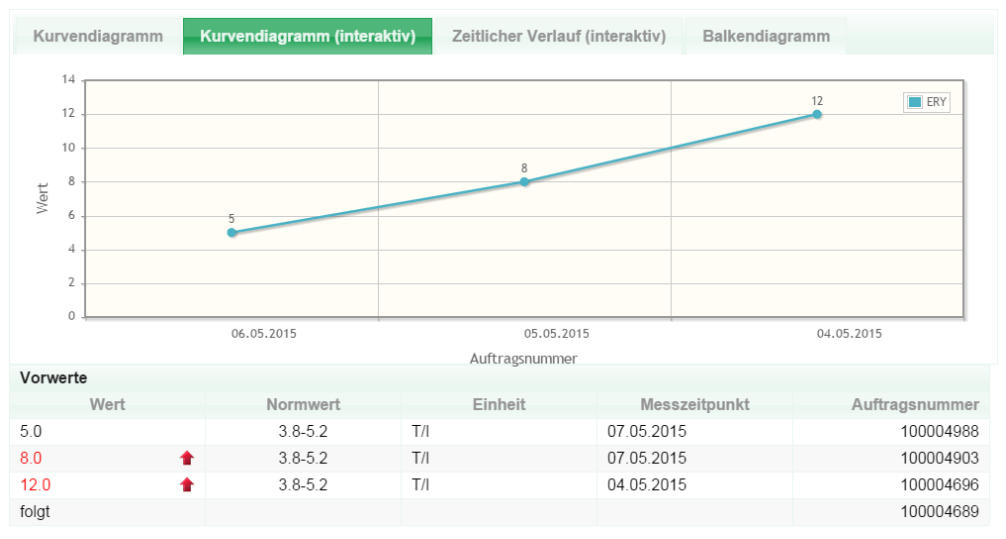

#### 6.2.3 Zeitlicher Verlauf

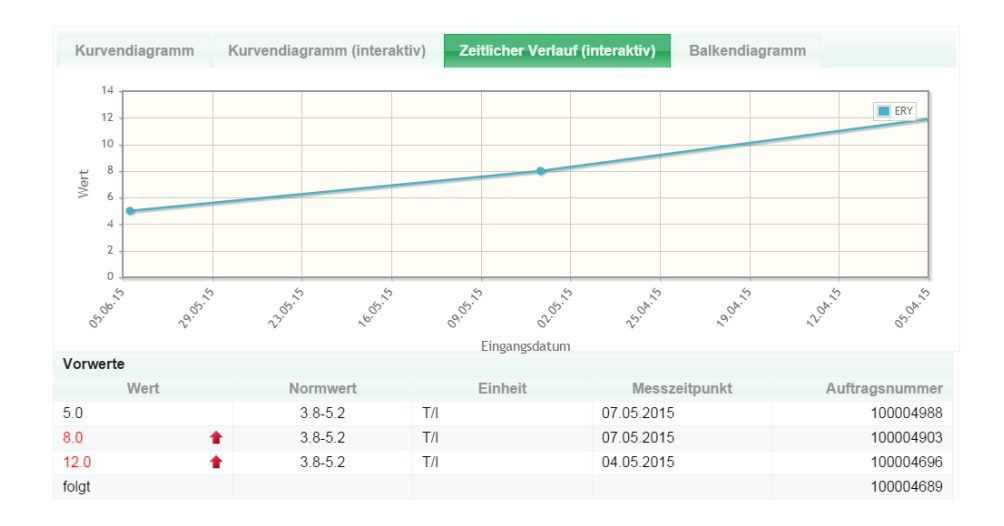

#### 6.2.4 Balkendiagramm

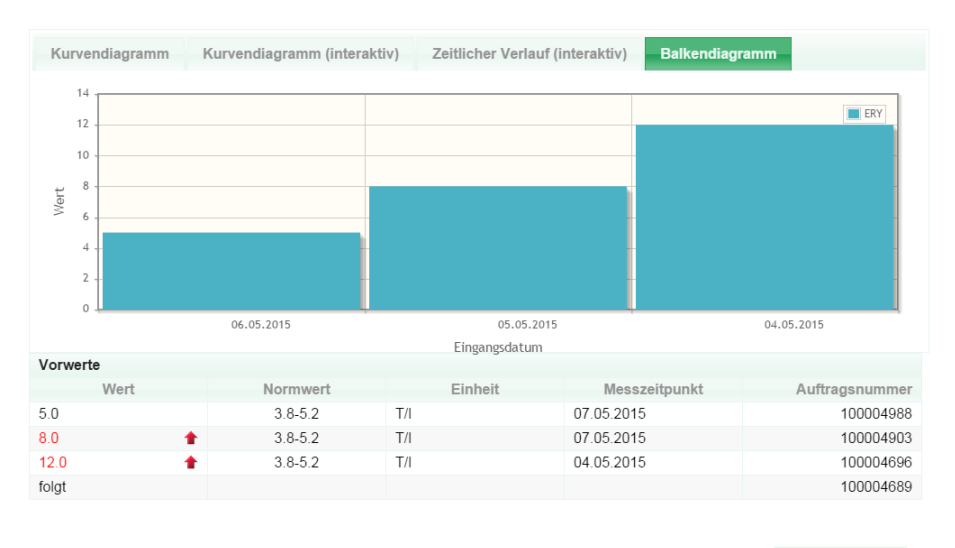

Die Diagramme können jederzeit gedruckt werden

## 7 Archivsuche

Die Befundsuche im Archiv bietet ein Suchen nach erweiterten Kriterien. Alle Suchkriterien sind kombinierbar.

Um nach einem Auftrag suchen zu können, muss mindestens einer der untenstehenden Suchkriterien angewählt werden:

- o Name
- o Vorname
- o Geburtsdatum
- $\circ$  PLZ
- o Ort
- o Sozialversicherungsnummer
- o Auftragsnummer
- o Zuweiser Name
- o Auftragsdatum ab und bis

| Befundarchiv      |                         | •                | 3 Aufträge | e gefunden            |                   |           |                |                |         |           |           |
|-------------------|-------------------------|------------------|------------|-----------------------|-------------------|-----------|----------------|----------------|---------|-----------|-----------|
| Name:             | Name                    |                  |            |                       |                   |           | 14 - 64        | 1              |         |           |           |
| Vorname:          | Vorname                 |                  | ВР         | Auftrags              | nr.               | Patient o |                | Geburtsdatum o |         |           | Eingang ¢ |
| Geschlecht:       | keine Angabe            |                  |            | 10000525              | 3 Testh Regelwerk |           | 05.06.1966     |                | 0       | 7.05.2015 |           |
| Geburtsdatum 🝷    | Geburtsdatum/-jahr/Alte |                  |            | 10000468              | 5 Testhäma, 1     |           | 04.05.1955     |                | 0       | 4.05.2015 |           |
| SVNr.:            | Sozialversicherungsnr   |                  | •••        | 10000466              | 9 Testhäma, 1     |           | 04.05.1955     |                | C       | 4.05.2015 |           |
| PLZ:              | Postleitzahl            |                  |            |                       |                   |           |                |                |         |           |           |
| Ort:              | Ort                     |                  | Altbefund  | ie                    |                   |           |                |                |         |           |           |
| Auftragsnr.:      | Auftragsnr              |                  |            |                       |                   |           | 14 - 04        | 80 81          |         |           |           |
| Zuweiser:         | Zuweiser                |                  | Keine Alt  | jsnr<br>tbefunde aefu | Patient ¢         |           | Geburtsdatum ¢ |                | Eingang |           | PDF       |
| Aufträge ab:      | 01.05.15                |                  |            |                       |                   |           |                |                |         |           |           |
| bis               | 08.05.15                | 8                |            |                       |                   |           |                |                |         |           |           |
| Analytsuche       |                         |                  |            |                       |                   |           |                |                |         |           |           |
| Analysenauswahl • | EXI •                   | Wert/Suchbegriff |            |                       |                   |           |                |                |         |           |           |
| ₽ Suchen          |                         |                  |            |                       |                   |           |                |                |         |           |           |

### 7.1 Analyt-Suche

Hier kann der User den gewünschten Parameter nach dem er suchen möchte aus der Parameterliste wählen. Über das Drop Down Menü (kleiner Pfeil am rechten Rand des Eingabefeldes) öffnet sich die alphabetisch sortierte Parameterdatenbank, in der man nach dem gewünschten Parameter suchen kann. Wird im Feld ein Buchstabe eingetippt, so wird der erste Parameter gelistet, der mit diesem Buchstaben beginnt. Die Eingabe weiterer Buchstaben vervollständigt die Parameterbezeichnung (inkrementelle Suche). Mit dem Pfeil nach oben wird in der Liste zurück geblättert, mit dem Pfeil nach unten nach vorne.

| Analytsuche                                             |       |                  |  |
|---------------------------------------------------------|-------|------------------|--|
| Kupfer im Serum                                         | EXI • | Wert/Suchbegriff |  |
| Kupfer Vollblut     Kupfer Spntanh.     Kupfer 24Std-H. |       |                  |  |

## 7.1.1 Operator – Datenfeld:

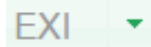

Hier werden alle zur Verfügung stehenden Möglichkeiten angezeigt und der gewünschte Operator kann ausgewählt werden.

| EXI | Anforderung oder Ergebniseintrag muss existieren       |
|-----|--------------------------------------------------------|
| NEX | Anforderung oder Ergebniseintrag darf nicht existieren |
| =   | "ist gleich"                                           |
| >   | "größer als"                                           |
| <   | "kleiner als"                                          |
| >=  | "größer gleich"                                        |
| <=  | "kleiner gleich"                                       |

## 7.1.2 Werte/Suchbegriff:

#### Wert/Suchbegriff

## Dieses Suchfeld ermöglicht eine Text- und eine Nummerische Suche.

| Text         | neg   | selektiert negativ. Es wird nach Worten oder Wortteilen gesucht (case insensitive)                                                                                                    |
|--------------|-------|----------------------------------------------------------------------------------------------------|
| Text mit ""  | "neg" | es werden nur Wörter, die exakt dem Suchbegriff entsprechen, selektiert.                                                                                                    |
| Text mit *   | ۷*    | sucht alle Wörter mit v beginnend                                                                                                    |
| Wert         | 200   | es wird nach numerischen Werten gesucht. Der Wert kann <, >, >=, <=,<br>enthalten. Dezimalstellen sind mit Punkt oder Komma möglich.                                                                                  |
| Werte mit "" | "200" | es werden nach numerischen Ergebnissen gesucht, die exakt dem<br>Suchbegriff<br>entsprechen.                                                                                                    |
| Oderzeichen  | 1     | Werden mehrere Suchbegriffe eingegeben, müssen alle erfüllt sein, außer<br>Sie werden durch das Zeichen   getrennt.<br>z.B.: aa bb   cc dd<br>Der Text muss entweder aa <b>und</b> bb enthalten oder cc <b>und</b> dd |

## 7.1.3 Mögliche Beispiele für kombinierte Abfragen

| = | >=3<=50     | Sucht alle Werte von 3 bis einschließlich 50                             |
|---|-------------|--------------------------------------------------------------------------|
| = | >=3         | es werden nur Wörter, die exakt dem Suchbegriff entsprechen, selektiert. |
| = | <3   >50    | Sucht alle Werte kleiner 3 und größer 50                                 |
| = | <1   neg    | Sucht alle Werte kleiner 1 oder neg im Text                              |
| = | neg pos     | Sucht alle Texte, welche neg UND pos enthalten                           |
| = | neg   pos   | Sucht alle Texte, welche neg ODER pos enthalten                          |
| = | neg x*      | Sucht alle Texte, die neg <b>UND</b> Worte mit x beginnend enthalten.    |
| = | "vermehrt"  | Sucht alle Texte, die exakt das Wort "vermehrt" enthalten.               |
| = | "neg pos"   | Sucht alle Texte, die exakt die Wörter neg UND pos enthalten.            |
| = | "neg   pos" | Sucht alle Texte, die exakt die Wörter neg ODER pos enthalten.           |

#### 7.2 Altbefunde

Altbefunde werden im Archiv in einem PDF-Format hinterlegt und können jederzeit abgerufen werden.

| Altbefunde                                                                          | Altbefunde        |                       |            |          |  |  |  |  |  |  |
|-------------------------------------------------------------------------------------|-------------------|-----------------------|------------|----------|--|--|--|--|--|--|
|                                                                                     |                   | 14 ×4 <b>1</b> 1>     | FI         |          |  |  |  |  |  |  |
| Auftragsnr         Patient \$         Geburtsdatum \$         Befund vom         PD |                   |                       |            |          |  |  |  |  |  |  |
| 10145294                                                                            | Testpatient, Mann | 10.11.1811            | 08.12.2014 | Anzeigen |  |  |  |  |  |  |
|                                                                                     |                   | ia ≪ <mark>1</mark> ≫ | ) FI       |          |  |  |  |  |  |  |

## 7.3 Ansicht für mobile Endgeräte

#### Archivsuche

| Home                                   | ≡<br>Archiv | Analysenverzeichnis | Optionen |
|----------------------------------------|-------------|---------------------|----------|
| Patientendaten                         |             |                     |          |
| Name                                   |             | Vorname             |          |
| Geschlecht                             |             | Geburtsdatum 📀      |          |
| SVNr.                                  |             | Letzter Befund am   |          |
| PLZ                                    |             | Ort                 |          |
| Auftragsdaten                          |             |                     |          |
| Analytik                               |             |                     |          |
|                                        | Su          | ıchen               |          |
| 0 Aufträge gefunden<br>Auftragspr Name |             | Geburtsdatum F      | indand   |

## 8 Analysenverzeichnis

#### 8.1 Analysenliste

#### Gesamtübersicht

In der Gesamtübersicht sind alle verfügbaren Analysen alphabetisch aufgelistet. Im Tooltip der Parameter werden vorab Informationen angezeigt.

Mit einem Rechtsklick auf den Parameter können Detailinformationen aufgerufen werden (siehe Kapitel 8.2).

| A2MG | Alpha2-I | - Deteilinformation on |  |
|------|----------|------------------------|--|
| ABC  | Abstrich | Detailiniormationen    |  |

#### Medizinische Informationen

## Die Medizinischen Informationen enthalten Kurzinformationen zu den einzelnen vorhandenen Analysen.

| Abkürzung | Name o                             | Parameterinformationen                                                                                                    | Bedeutung                                                                                                    |
|-----------|------------------------------------|----------------------------------------------------------------------------------------------------|----------------------------------------------------------------------------------------------------|
| AIIG      | a1- Antitrypsin<br>Genotypisierung | Alpha-1-Antitrypsin ist ein in sehr hoher Konzentration vorliegendes Plasmaprotein, welches für die Inaktivierung verschiedener Proteasen<br>Neutrophilen-Elastaee, Chymothysin und Trypsin) veranteortich ist. Die Synthese erfölgt in die Leberzeile. Bem Alpha-1-Anthrypsinmagel ist das<br>Ausschiesens der simbitots und er Leberzeie gestoft. Diedurch hommt es zur verstähken Winkung der Keutophilen-Elastase im Gewebe,<br>insbesonders in der Lunge, mit konsekutiver Gewebeschädigung und Erhtwicklung eines Lungenemphyseins. Die Akkumulation des Inhibitots in den<br>Leberzeiten bewirkt deren Schädigung und verursacht die Erhtwicklung eine Leberzerhose. Alpha-1-Anthrypsin st ein Akute-Phase-Protein. | Zur Diagnostik des Alpha-1-Anthryssin (AAT) -Mangels werden einerseits die Bestimmung des Inhibitors im Blut und andererseits die g<br>Untersuchung eingesetzt. Mutatorien im AAT-Gan (SERPINAT Geri ) führen zum AAT-Mangel, wobe zwei Mutatorien als Haupturssch<br>wurden (Gutamensalzevilar) in Auslaust an Poston 293 (Z. Aleil) und Gitatmanistur-Lys an Astausch m Poston 342 (Z. Aleil) bas 5<br>seiner homozygden Form, fluht nur zu geinggaudg ermedrigten AAT Speejen und hat eine geirnge klinische Bedeutung. Patienten di<br>heterozygter Form (MAT Speejel und a. 50% erstreigt) der in Korhnaton nit einem heterozygter Gerien S-Alei (AAT Speejel un ca 20%<br>aufweisen, haben ein mäßig erhöhtes Risko einen Lungen- bzv. Leberschaden zu entrikkeln. Patientend, die Leberznhost |

Organisatorische Informationen

- Abkürzung des Analyten
- Namen des Analyten
- Referenzbereich
- o Einheit
- Material
- o Röhrchentyp
- o Antwortzeit
- Privattarif
- o Kassenrefundierung

#### Einschränkung Abteilung:

Mit dieser Funktion können die gesuchten Analysen zusätzlich abteilungsspezifisch eingeschränkt werden.

| Alle Abteilungen       |  |
|------------------------|--|
| Alle Abteilungen       |  |
| Chemie und Immunologie |  |
| Hämatologie            |  |
| Mikrobiologie          |  |
| Molekularbiologie      |  |
| Schalter               |  |
| Serologie              |  |
| übergreifend           |  |
|                        |  |

#### Suche:

| Es besteht die Möglichkeit durch das Feld | Suche: Suchtext eingeben |       | die Auswahl der |
|-------------------------------------------|--------------------------|-------|-----------------|
| Analysen einzuschränken und diese durch   | Zurücksetzen             | wiede | r aufzuheben.   |

#### Sortierung:

Durch Anklicken der Schaltflächen z.B. Name  $\diamond$  kann die aufsteigende bzw. absteigende Schnellsortierung (von A bis Z oder von Z bis A) der Auflistung der Analysen sowie aller organisatorischen Informationen sortiert werden.

#### Indikationen

Hier werden angezeigt welche therapeutischen und diagnostischen Maßnahmen bei einem bestimmten Krankheitsbild angebracht sind und zum Einsatz kommen können.

| Abkürzung ≎         Name ≎           Fieber         Fieber unbekannter Genesung |             | (1 of 1) × << 1 × × 25 ×    |        |  |
|---------------------------------------------------------------------------------|-------------|-----------------------------|--------|--|
| Fieber Fieber unbekannter Genesung                                              | Abkürzung 🗢 |                             | Name ¢ |  |
|                                                                                 | Fieber      | Fieber unbekannter Genesung |        |  |
| (1 of 1) · · · · · 25 ·                                                         |             | (1 of 1) 📧 🔜 1 🔛 25         | •      |  |

## 8.2 Analyseninformationen

#### 8.2.1 Felder aus Analysengenerierung

| aPTT (akt.part.ThrombopI.Zeit) |                                                                                                    |                     |                 |  |  |
|--------------------------------|----------------------------------------------------------------------------------------------------|---------------------|-----------------|--|--|
| Parameter:                     | aPTT (akt.part.Thrombopl.Zeit)                                                                                                    | Kürzel:             | PTT             |  |  |
| Antwortzeit:                   |                                                                                                    | Nachforderung:      | 1157 Tage       |  |  |
| Kassenrefundierung:            | ja                                                                                                    | Privattarif:        | 10.90           |  |  |
| Verrechnungsdiagnose:          |                                                                                                    |                     |                 |  |  |
| Gebindekürzel:                 | C                                                                                                    | Gebindebezeichnung: | Citrat-Röhrchen |  |  |
| Material:                      | Citrat                                                                                                    |                     |                 |  |  |
| Präanalytik:                   | Gerinnungsröhrchen, die erst am nächsten Tag abgeholt werden, müssen zentrifugiert und der<br>Plasmaüberstand abgegossen und tiefgefroren werden! |                     |                 |  |  |
| Versandlabor:                  |                                                                                                    |                     |                 |  |  |
| Einheit:                       | sec                                                                                                    |                     |                 |  |  |

#### 8.2.2 Informationen zu Parameter

#### Information zum Parameter

Die Bestimmung der aktivierten partiellen Thromboplastinzeit (aPTT, PTT) wird als Suchtest zur Erfassung einer Aktivitätsverminderung der Faktoren des endogenen Systems und der gemeinsamen Endstrecke der Gerinnungskaskade durchgeführt. Zu Citratplasma wird eine bestimmte Menge von Phospholipid sowie ein Oberflächenaktivator zugegeben und die Gerinnungszeit gemessen.

#### 8.2.3 Bedeutung der Labordiagnostik

#### Bedeutung der Labordiagnostik

Die PTT-Bestimmung ist bei Abklärung einer Blutungsneigung, bei Verdacht auf Hämophilie, von Willebrand-Syndrom, bei Überwachung der Heparintherapie und bei Verdacht auf Hemmkörper (z.B. Lupus-Antikoagulans) durchgeführt. Präoperative Routineuntersuchung. Zur Abklärung einer pathologischen PTT werden die Gerinnungsfaktoren VIII, IX, XI und XII bestimmmt. Eine Verlängerung der PTT kommt bei einem Mangel der Faktoren des endogenen Systems (VIII, IX, XI, XII), Mangel von Bradykinin, HMW-Kininogen, Präkallikrein, Mangel an Faktoren der gemeinsamen Endstrecke, bei Lupus Hemmstoff und bei Heparintherapie vor. Eine verkürzte PTT hat keine pathologische Bedeutung. Sie kann bei Schwangerschaft, postoperativ, posttraumatisch und bei malignen Erkrankungen vorkommen. Eine normale PTT schließt das Vorhandensein einer Subhämophilie oder eines leichten von Willebrand- Syndroms nicht sicher aus.

#### 8.2.4 Altersspezifische Bereichsgrenzen

| Altersspezifische Bereichsgrenzen |           |           |            |  |  |
|-----------------------------------|-----------|-----------|------------|--|--|
| Altor                             | Weiblich  | Männlich  | Unabhängig |  |  |
| Alter                             | Min - Max | Min - Max | Min - Max  |  |  |
| 120 Jahre                         | -         | -         | 21 - 36    |  |  |
|                                   | -         | -         | 21 - 36    |  |  |

## 8.3 Ansicht für mobile Endgeräte

#### Analysenliste

| Home                                                                                                    | Archiv           | Analysenverzeichnis | ()<br>Optionen |  |  |  |
|----------------------------------------------------------------------------------------------------|------------------|---------------------|----------------|--|--|--|
| Informationen zu unseren Analysen sind Kurzinformationen, die keinen Anspruch auf Vollständigkeit erheben und auf gar keinen<br>Fall die individuelle Beratung bei Arzt/Ärztin ersetzen können! |                  |                     |                |  |  |  |
| Q Analysen durchsuchen                                                                                                    |                  |                     |                |  |  |  |
| Abku                                                                                                    | Name             |                     |                |  |  |  |
| 1304                                                                                                    | Fettsäureprofil  |                     |                |  |  |  |
| 13802                                                                                                    | VictuScreen IgG  |                     |                |  |  |  |
| 13804                                                                                                    | VictuBase IgG    |                     |                |  |  |  |
| 13805                                                                                                    | VictuBase IgG4   |                     |                |  |  |  |
| 13812                                                                                                    | VictuScreen IgG4 |                     |                |  |  |  |
| 170HP                                                                                                    | 17-Hydroxy-Prog  |                     |                |  |  |  |
| 2008                                                                                                    | Aminosäuren      |                     |                |  |  |  |
| 6AMH                                                                                                    | Acetylmorph.Harn |                     |                |  |  |  |
| A1TG                                                                                                    | a1 Antitrypsin   |                     |                |  |  |  |
| A2MG                                                                                                    | Alpha2-Makroglob |                     |                |  |  |  |
| ABC                                                                                                    | Abstrich Cervix  |                     |                |  |  |  |

## 9 Optionen

### 9.1 Konto

Hier werden die Login-Informationen zu dem Benutzerkonto dargestellt.

- Laborcardnr/Loginname
- Evtl. hinterlegte E-Mail

Es besteht die Möglichkeit das Passwort zu ändern.

| Benutzerkonto   |           |  |  |  |  |
|-----------------|-----------|--|--|--|--|
| Login:          | ZENZ-1110 |  |  |  |  |
| Name:           | Zenz      |  |  |  |  |
| Email:          |           |  |  |  |  |
| Passwort ändern |           |  |  |  |  |

#### 9.2 Feedback

Wenn Sie Fragen, Änderungswünsche oder Verbesserungsvorschläge haben, können Sie dieses Formular ausfüllen.

| Feedback |                 |               |   |
|----------|-----------------|---------------|---|
| s        | ie möchten uns  | kontaktieren? |   |
| F        | ragestellung:   | Bitte wählen  | • |
| E        | Bereich:        | Bitte wählen  | • |
| E        | Benutzerkürzel: |               |   |
|          |                 |               |   |
|          |                 |               |   |
|          |                 |               |   |
|          |                 |               |   |
|          |                 |               |   |
|          |                 |               |   |
|          | Absenden        |               |   |

#### 9.3 Hilfe

PDF Handbuch wird angezeigt/kann gespeichert werden

## 9.4 Ansicht für mobile Endgeräte

| Konto                   | Feedback | Hilfe Impressum |  |  |  |
|-------------------------|----------|-----------------|--|--|--|
| Download Handbuch (pdf) |          |                 |  |  |  |

#### **10 Labornews**

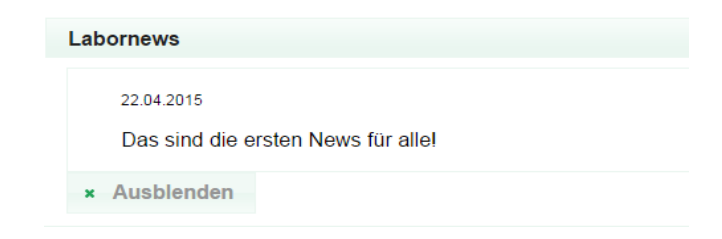

## 10.1 Ansicht für mobile Endgeräte

Siehe Startbildschirm mobile Variante (siehe Kapitel 4)